## SOI Outlook Web Access Signature Instructions

Your Name Here

**Special Olympics** 

1133 19th Street NW Washington DC, 20036 Tel +1 202 XXX XXXX Mobile +1 XXX XXX XXXX Email you@SpecialOlympics.org

www.SpecialOlympics.org

. . . .

1. Select the signature block above and press CTRL+C to copy to clipboard.

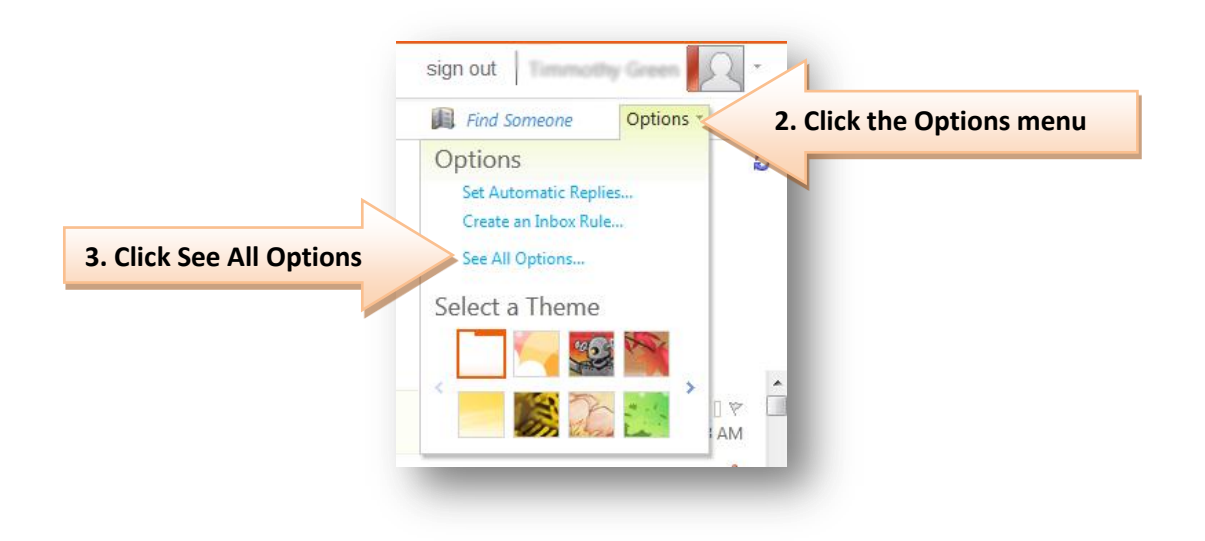

| the state of the state of | outlook.com/ecp/default.aspx?rfr= owa                                                                    | 습 = 여 🚮 - gimp         | P 🏦 🖸 - 🖯                 |  |  |
|----------------------------------------------------------------------------------------------------|----------------------------------------------------------------------------------------------------|------------------------|---------------------------|--|--|
| utlook Web App                                                                                                    |                                                                                                    |                        | sign out   Timmothy Green |  |  |
| ail > Options: Manag                                                                                                    | je Myself ↓                                                                                              |                        | My Mail 🔞 -               |  |  |
| count<br>ganize E-Mail                                                                                                    | Mail Calendar General Regional                                                                           |                        |                           |  |  |
| oups                                                                                                    |                                                                                                    |                        |                           |  |  |
| tings                                                                                                    | Your Full Name<br>Your Title                                                                             | Mail > Options: Manage | Myself                    |  |  |
| llock or Allow                                                                                                    | Special Olympics<br>133 19th Street INV<br>Weshington, DC 20036<br>Tel +1.000 X00 X0008                  |                        |                           |  |  |
|                                                                                                    | 2 Automatically include my signature on messages I send                                                  | Account                |                           |  |  |
|                                                                                                    | Message Format                                                                                           |                        |                           |  |  |
|                                                                                                    | Always show Bcc                                                                                          | Organize E-Mail        |                           |  |  |
|                                                                                                    | Always show From                                                                                         | Organize E-Mail        |                           |  |  |
|                                                                                                    | Compose messages in this format: HTML                                                                    |                        |                           |  |  |
|                                                                                                    | Choose message font:                                                                                     | Groups                 |                           |  |  |
|                                                                                                    | Sample Text                                                                                              | croups                 | E                         |  |  |
|                                                                                                    | 4. Then click Settings                                                                                   | Settings               |                           |  |  |
|                                                                                                    |                                                                                                    | octango                |                           |  |  |
|                                                                                                    | After moving or deleting an item: open the next item •                                                   |                        |                           |  |  |
|                                                                                                    | Play a sound when new items arrive                                                                       | Phone                  |                           |  |  |
|                                                                                                    | Display a notification when new e-mail items arrive                                                      |                        |                           |  |  |
|                                                                                                    | Display a notification when new voice mail items arrive Display a notification when new fax items arrive |                        |                           |  |  |
|                                                                                                    | Empty the Deleted Items folder when I sign out                                                           | Block or Allow         |                           |  |  |
|                                                                                                    |                                                                                                    |                        | 1 5000                    |  |  |
|                                                                                                    |                                                                                                    |                        | √ adve                    |  |  |

5. Click in the signature block and press CTRL+A then CTRL+V to paste from the clipboard.

| Tahoma               | 🔺 10 🖌 B                             | I <u>U</u> abe |   | i≡ i≡ | <mark>∕ - A</mark> - < | 2 |
|----------------------|--------------------------------------|----------------|---|-------|------------------------|---|
| 🗄 🤊 🍽 😫 💥            | $\mathbf{X}^2 = \mathbf{X}_2$ by the |                |   |       |                        |   |
|                      |                                      |                |   |       |                        | - |
| Your Full Name       |                                      |                |   |       |                        | = |
| Your Title           | 🧹 6. Updat                           | e your info    | • |       |                        |   |
| Special Olympics     |                                      |                |   |       |                        |   |
| 1133 19th Street NW  |                                      |                |   |       |                        |   |
| Washington, DC 20036 |                                      |                |   |       |                        |   |
| Tel +1 xxx xxx xxxx  |                                      |                |   |       |                        | - |
|                      |                                      |                | 1 |       |                        |   |
|                      |                                      |                | L |       | <br>                   |   |
|                      |                                      |                |   |       | <br>                   |   |

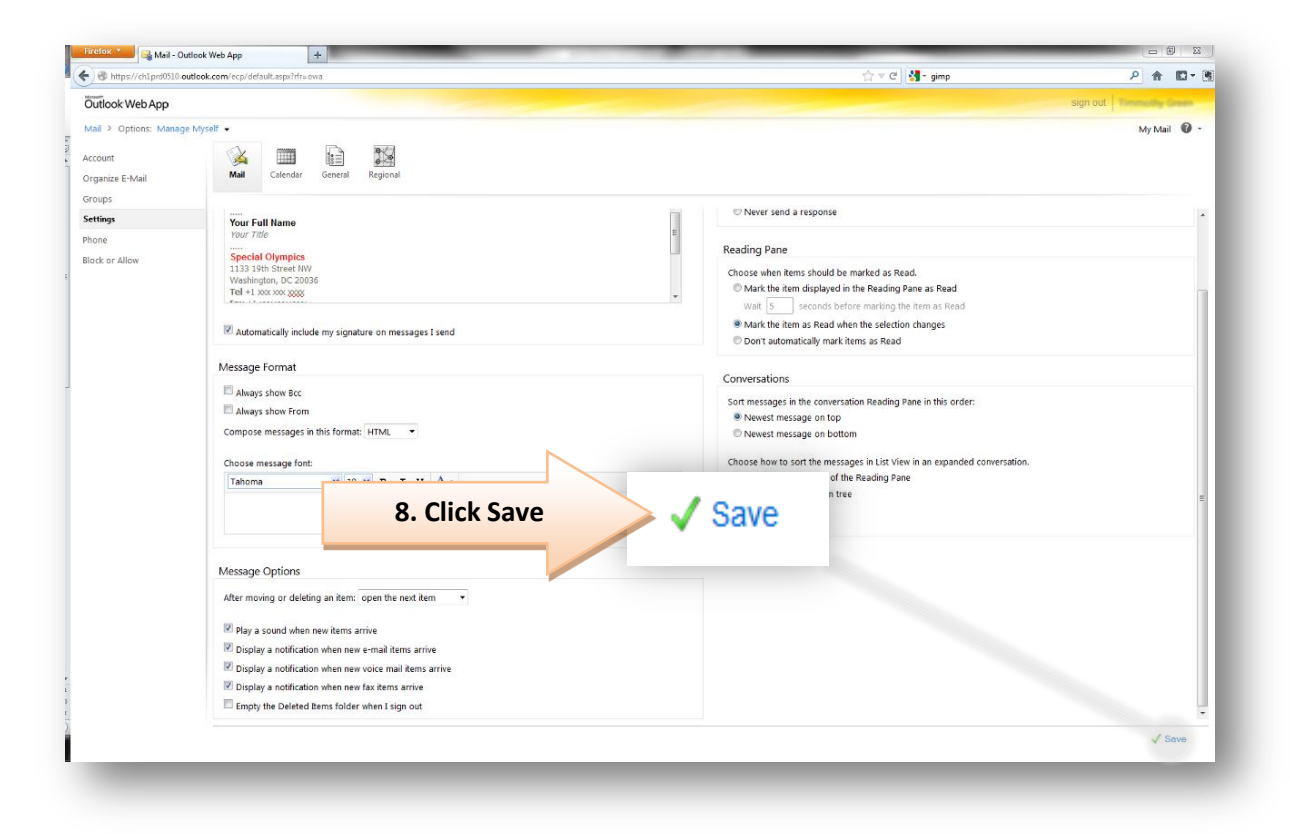